# **Reviews Sidebar**

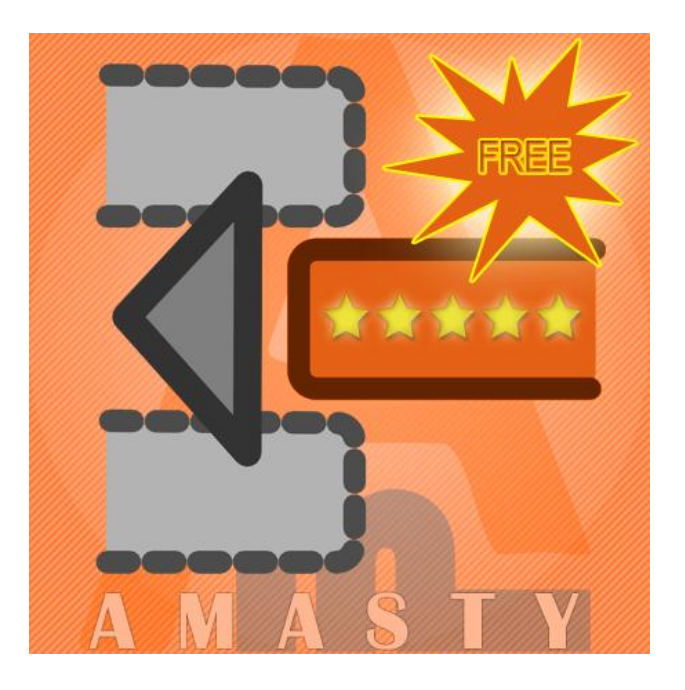

## Magento Extension User Guide

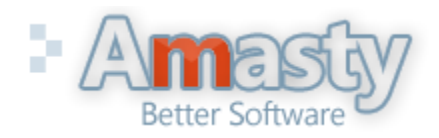

User Guide: Reviews Sidebar Support: http://amasty.com/support.html

## **Table of contents:**

| 1. CS | SS and Layout Configuration | 3 |
|-------|-----------------------------|---|
| 2. R  | eviews block settings       | 4 |
| 3. Fi | ront end example            | 5 |

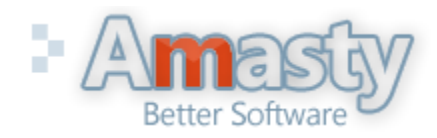

User Guide: Reviews Sidebar Support: http://amasty.com/support.html

#### 1. CSS and Layout Configuration

1. Open skin\frontend\default\css\styles.css file (or appropriate file from your skin, if you use a custom skin) and add this code at the end of the file:

```
/* Block: Review */
.block-review .block-title strong {background-image:url(../images/i_ma-reviews.gif); background-position:0 0;
background-repeat:no-repeat; padding-left:21px;}
.block-review .block-content {padding:10px}
```

2. If you use a 3-column template, two blocks with reviews will be displayed on your website. To remove one of them please open the extension layout file app\design\frontend\default\default\layout\amreview.xml and comment out (or delete) this code, if you would like to display the block only in the left column:

```
<reference name="right">
<block type="amreview/sidebar" name="amreview_sidebar"
template="amreview/sidebar.phtml"/>
```

</reference>

Or this, if you would like to display the block only in the right column:

```
<reference name="left">
<block type="amreview/sidebar" name="amreview_sidebar"
template="amreview/sidebar.phtml" />
</reference>
```

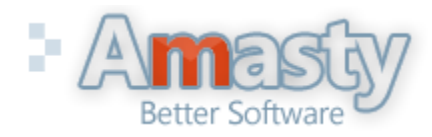

User Guide: Reviews Sidebar Support: http://amasty.com/support.html

#### 2. Reviews block settings

To set up the extension please go to admin panel -> System -> Configuration -> Amasty Extensions -> Reviews Sidebar

#### Save Config **Reviews Sidebar** If you turn 'Order by date' **Reviews Sidebar** setting to 'Yes', the newest reviews will be displayed. If [STORE VIEW] Enabled Yes to 'No', reviews will be shown in random order. Order By Date [STORE VIEW] Yes Ξl Reviews Count 5 [STORE VIEW] You can choose how many reviews Words Count 30 [STORE VIEW] at a time should be displayed in Set to zero to show full review text. the block. Also you can indicate how many words from each review **Display Rating Stars** [STORE VIEW] -Yes should be displayed (set to zero for full review text). To display rating stars in the reviews block, set this option to 'Yes'.

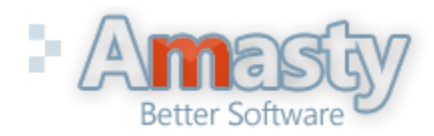

User Guide: Reviews Sidebar

Support: http://amasty.com/support.html

### 3. Front end example

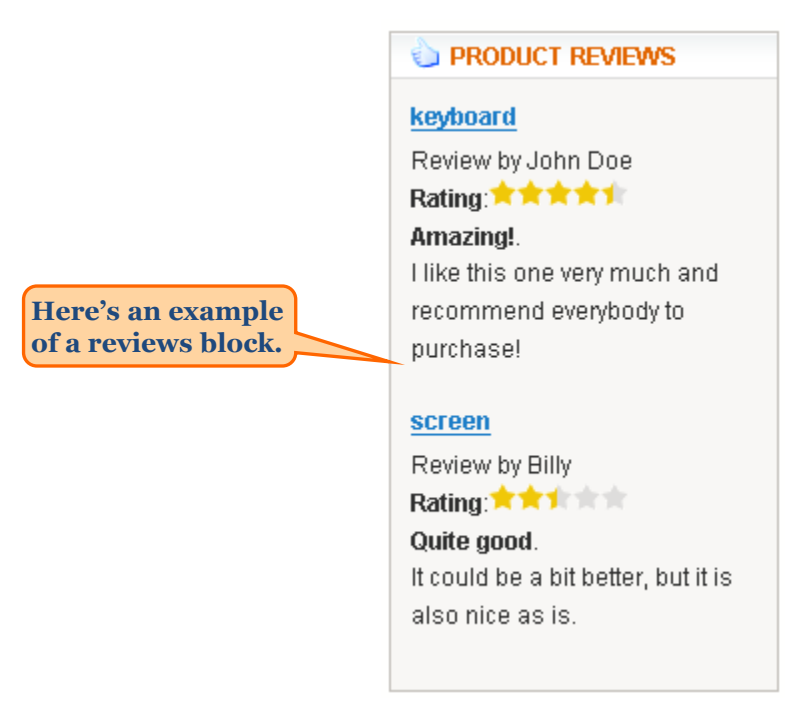

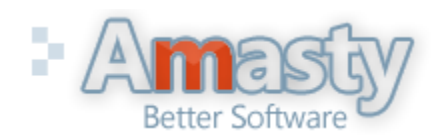

User Guide: Reviews Sidebar Support: http://amasty.com/support.html

# **Thank you!**

Should you have any questions or feature suggestions, please contact us at: <u>http://amasty.com/support.html</u>

Your feedback is absolutely welcome!

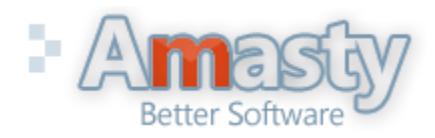

User Guide: Reviews Sidebar Support: http://amasty.com/support.html